This is supplementary material to my video on Swapping Markers/Cleaning Gaps (3.3.1 Used on data captured in 2.5)

**Swapping Markers** 

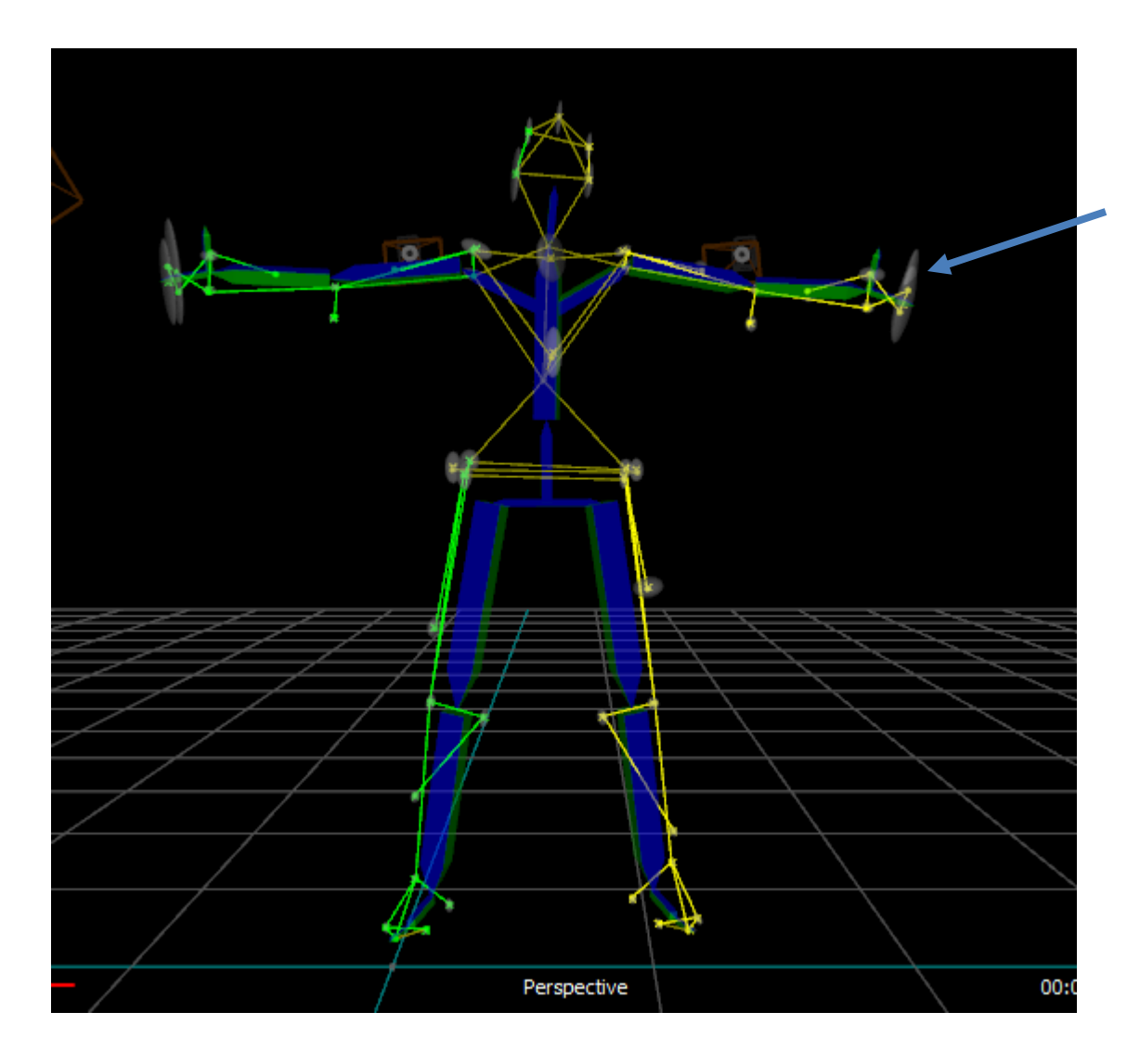

Covariance Error is indicated by the grey circles – overlapping circles usually indicate a swapped marker Large circles indicate occlusion

In this case, the hands are swapped – you can see that from the criss cross (should be a box)

This is reconstruction with Camera Trajectory set to 3

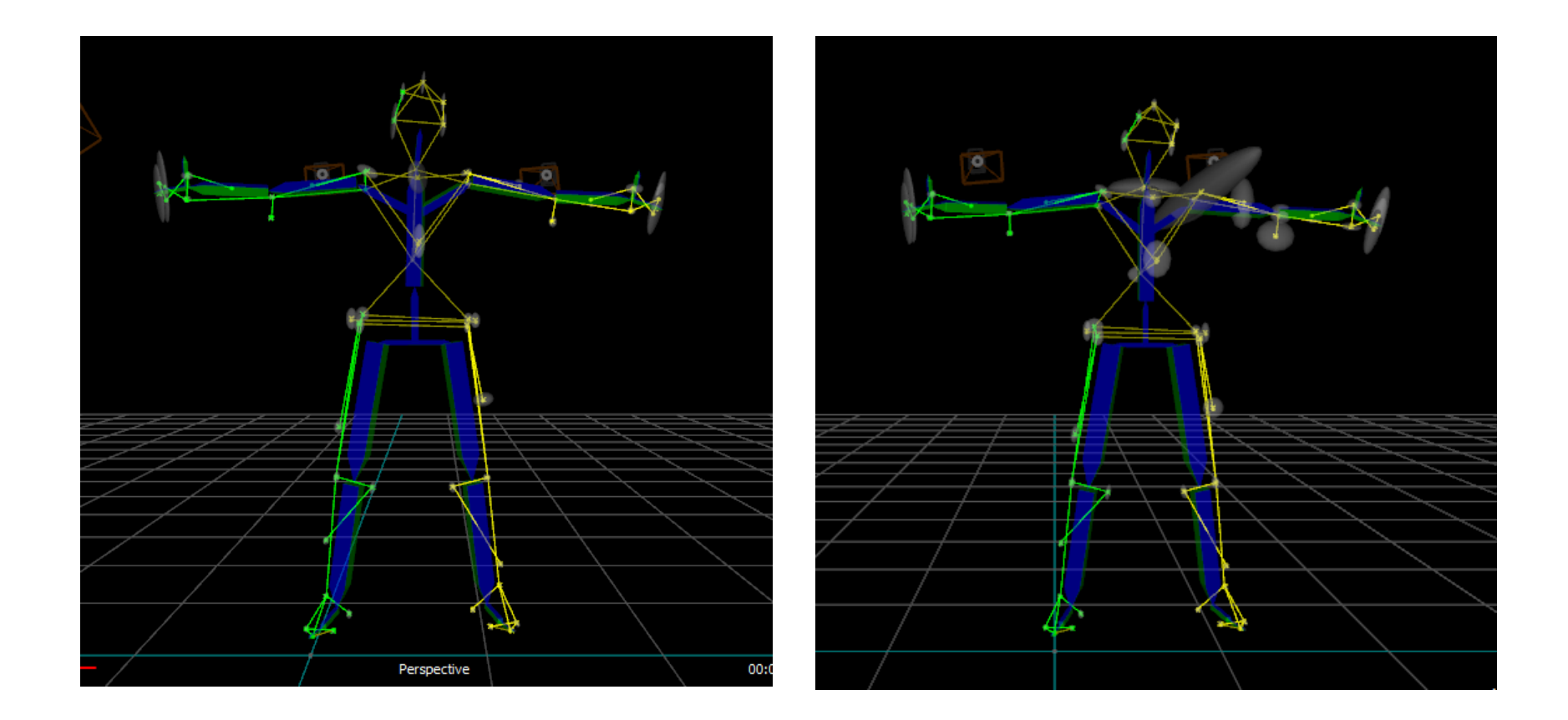

Be aware that the reconstruction settings matter: Camera Tragectory 3 on left 2 on the right NOTE: In 3.3.1 we are getting much better data – this data is provided for the purposes of teaching clean up.

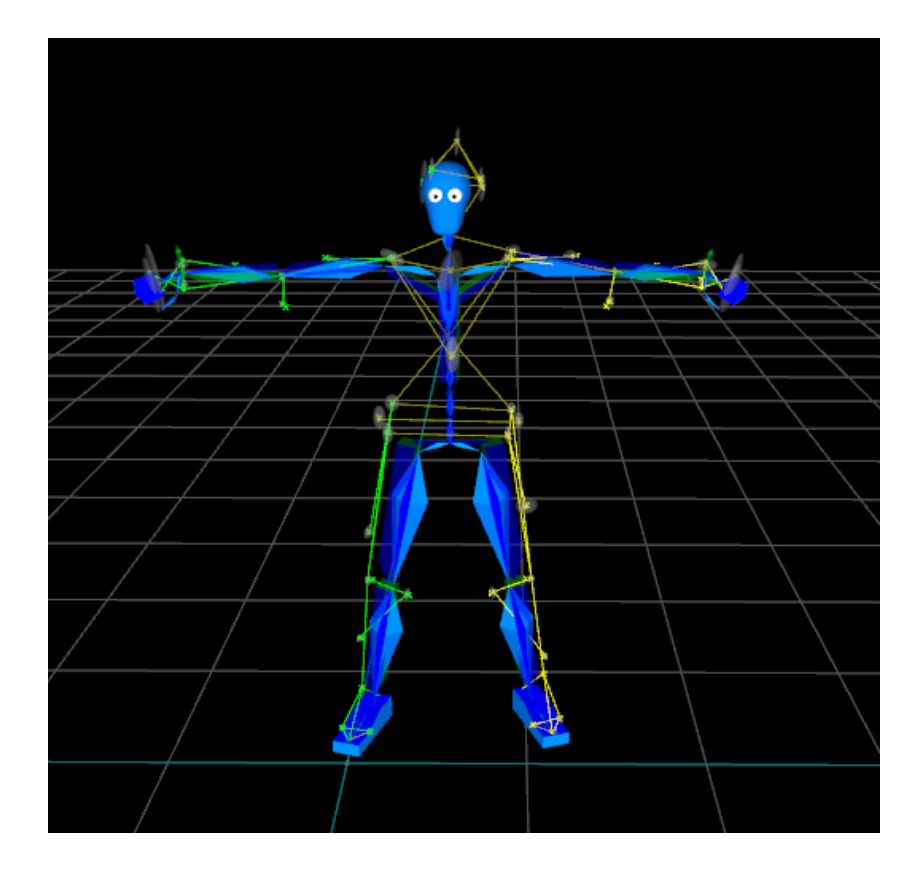

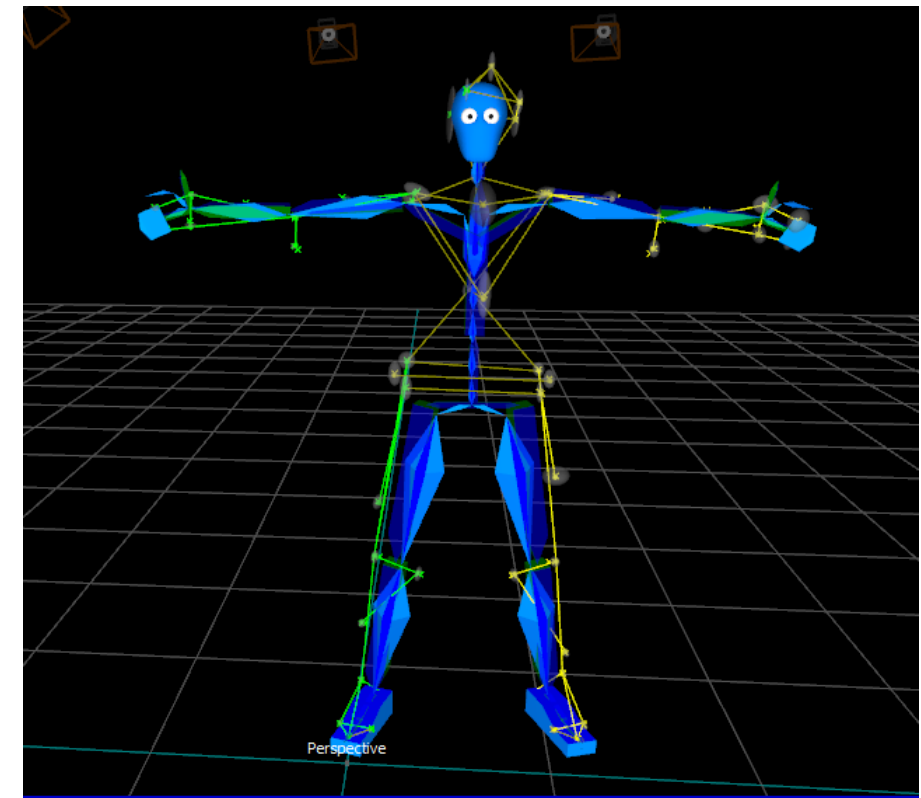

Uncorrected hand

Corrected hand

Once you see a problem, fix it and then re-calibrate. Here is what it would look like at the solving stage

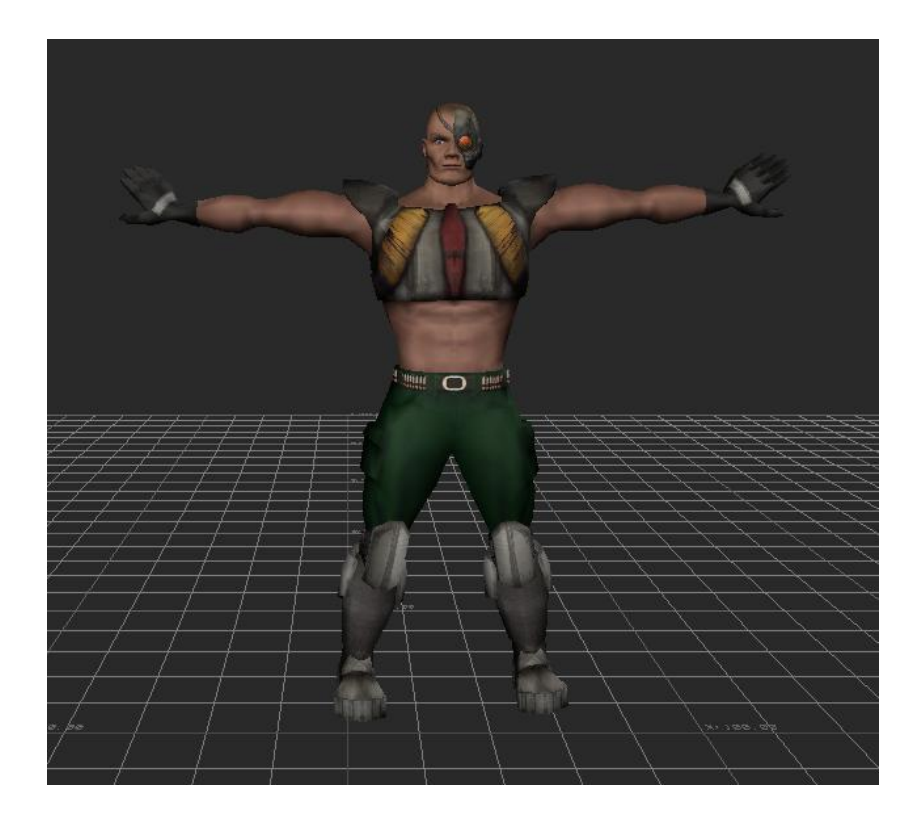

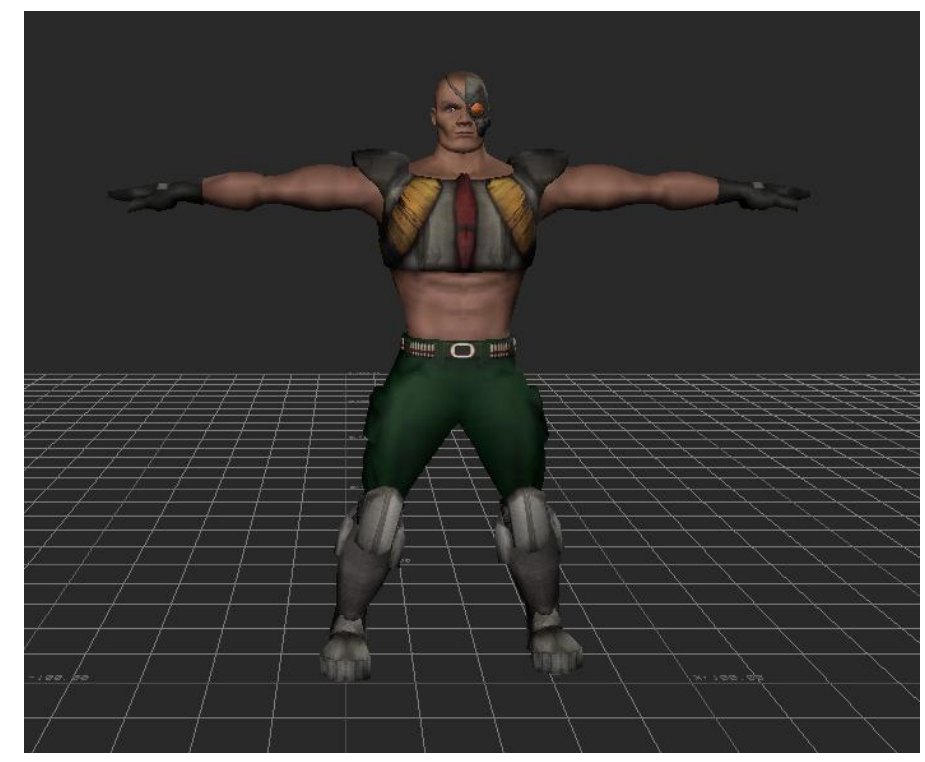

## Uncorrected hand

Corrected hand

For your first Exercise you will only be cleaning in blade (Motion Builder is the next Exercise, but here is what it would look like on a character)

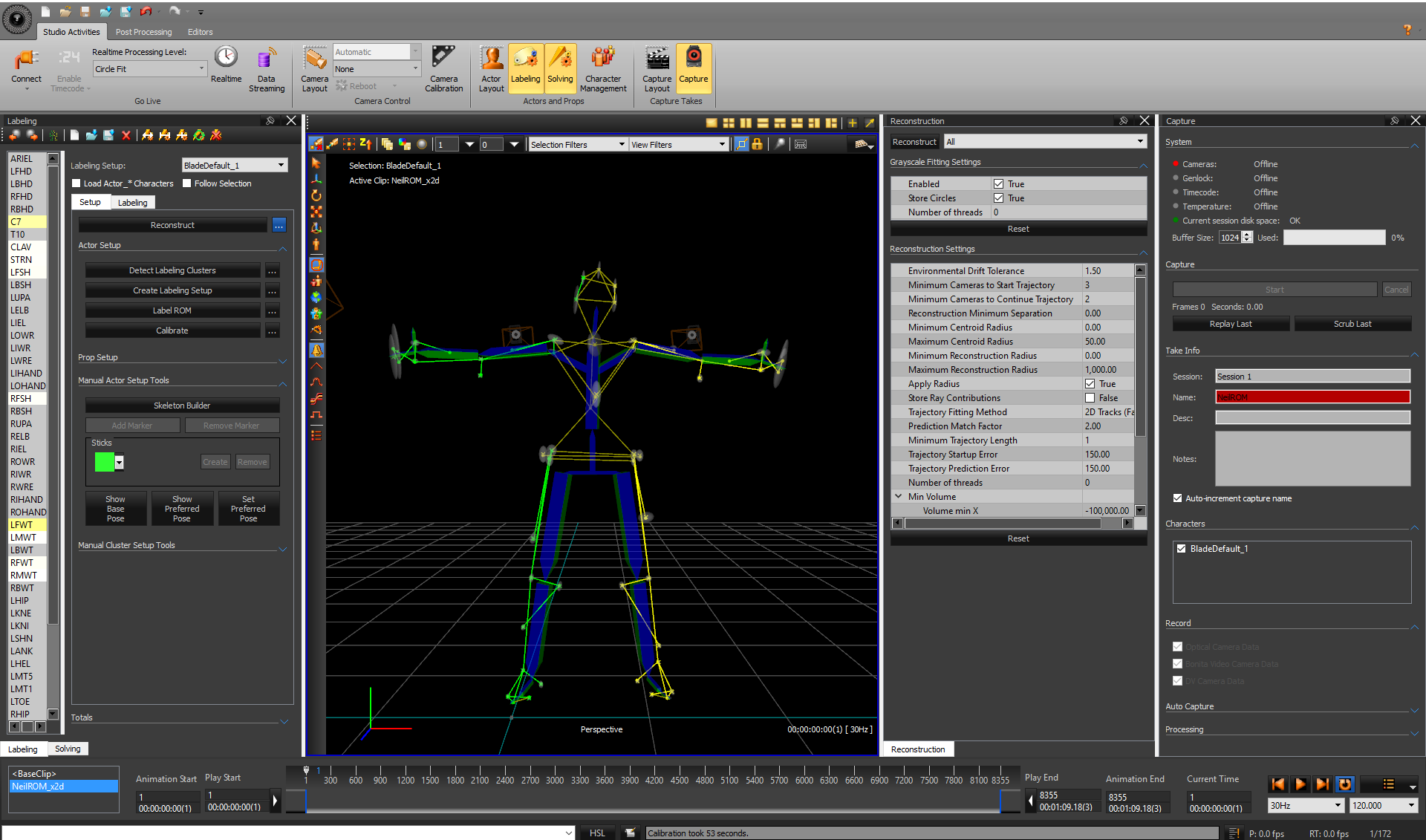

Labeling (creating the vsk) – result of

1. Reconstruct/ 2. Create Labeling Setup /3. Label ROM / 4. Calibrate

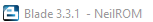

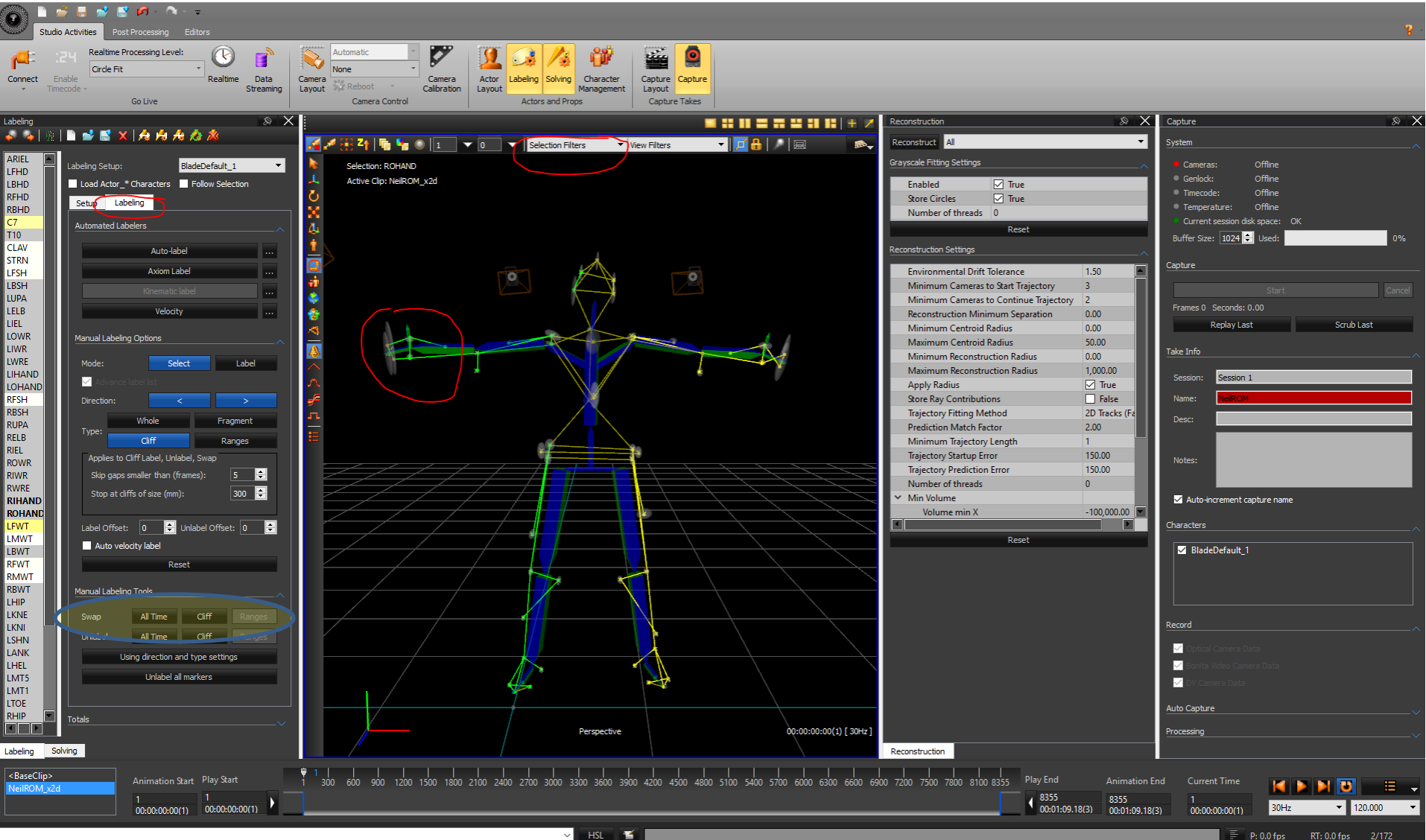

Swap markers is under the Labeling Tab. Use Alt to select – may want to change the Selection Filters to Marker – note this is swapped now but still needs re-calibration

- 0

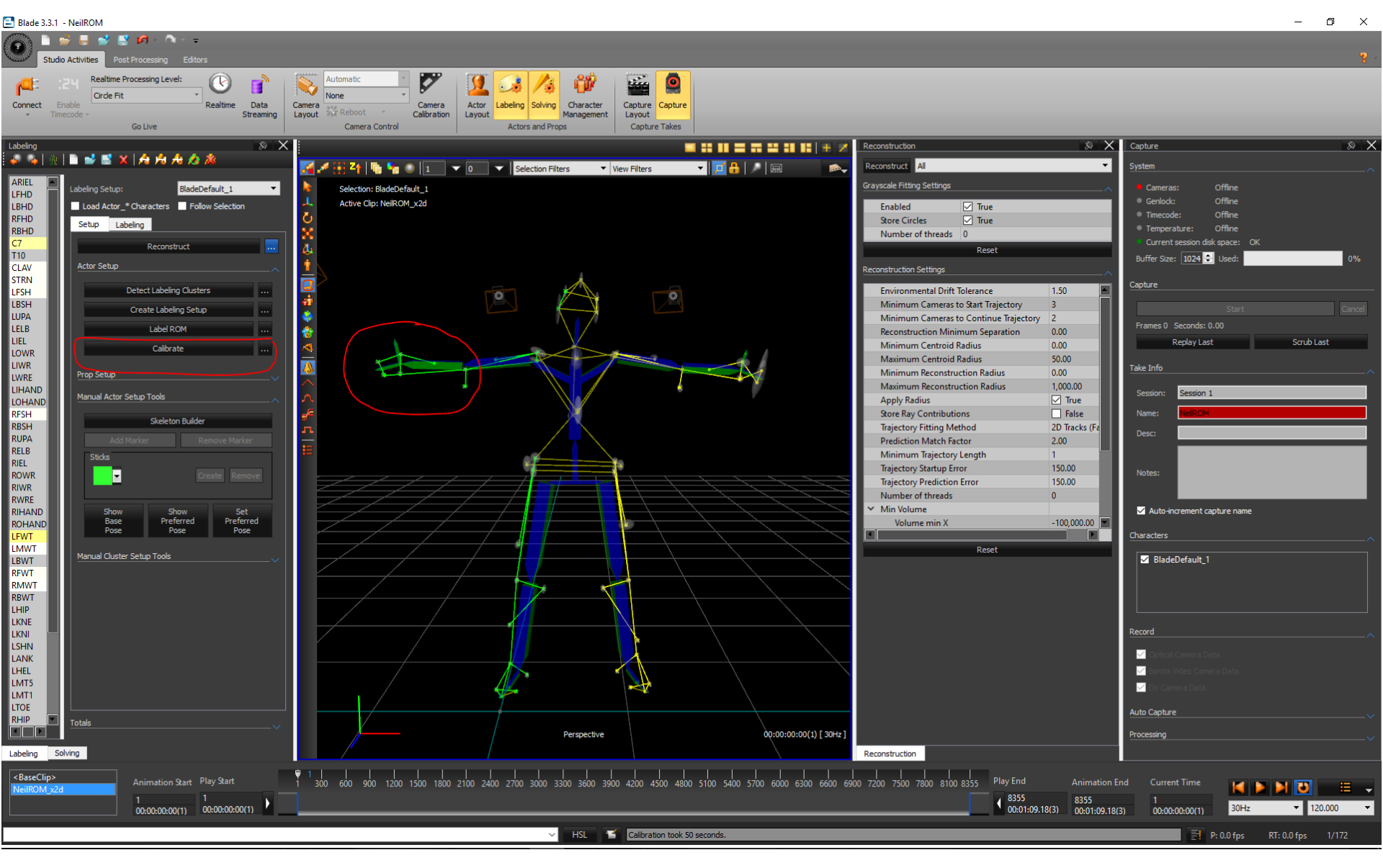

It is now re-calibrated and now you would clean up any other major problems and move on to solving. This is for a ROM but the same techniques can be applied to takes, however keep in mind you are no longer using the Labeling and Solving menus.

## Filling Gaps

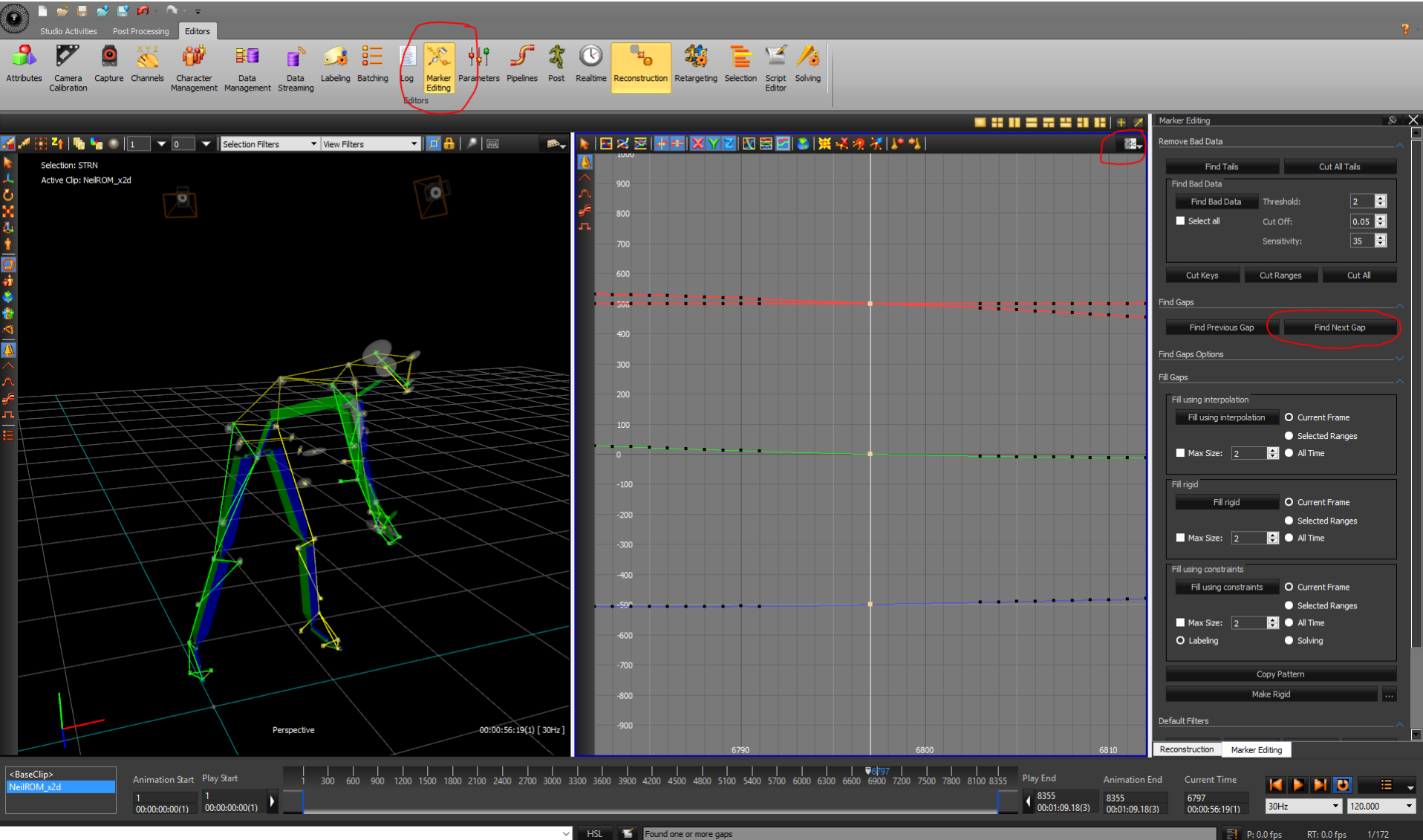

Using the **Marker Editing** tool, select the marker with problem and press Find Next Gap (best to create another pane showing Graph)

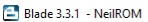

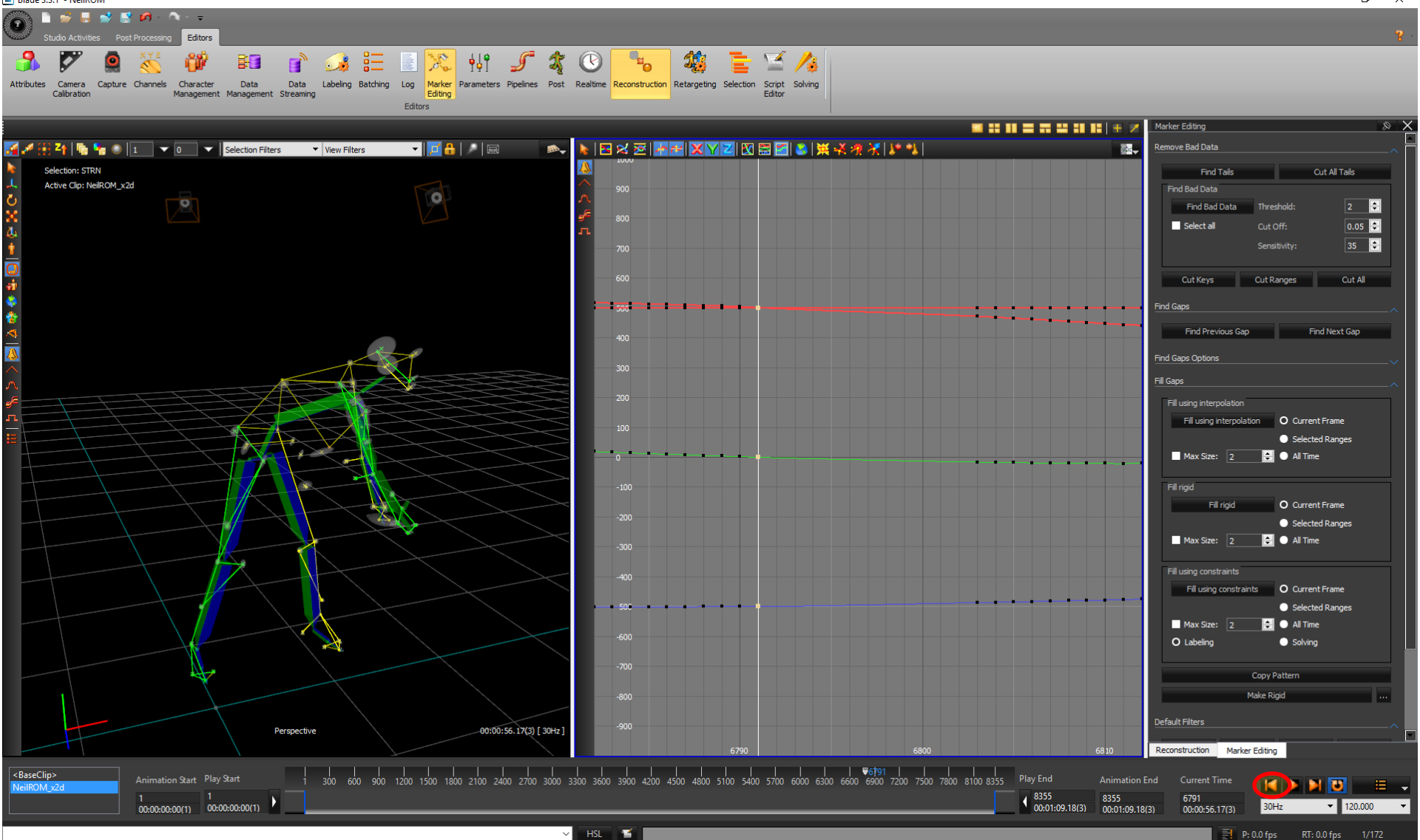

Go to just before the marker disappeared (use the arrows)

ð X \_

P: 0.0 fps RT: 0.0 fps 1/172

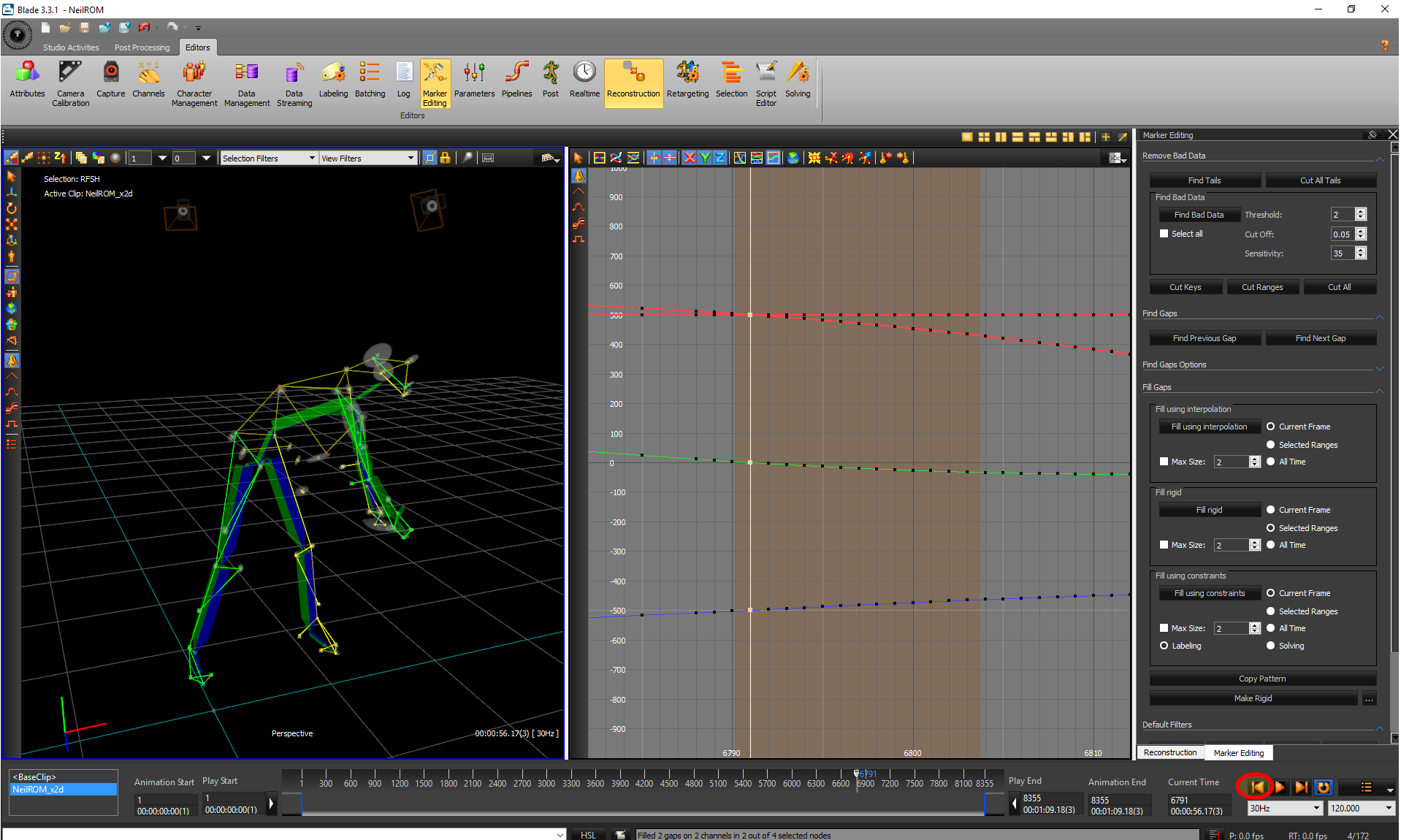

Alt select the range and also 2 other markers (Alt/Ctrl select) and then Fill Rigid Remember to calibrate after

٥ \_ × Manipulating the Skeleton

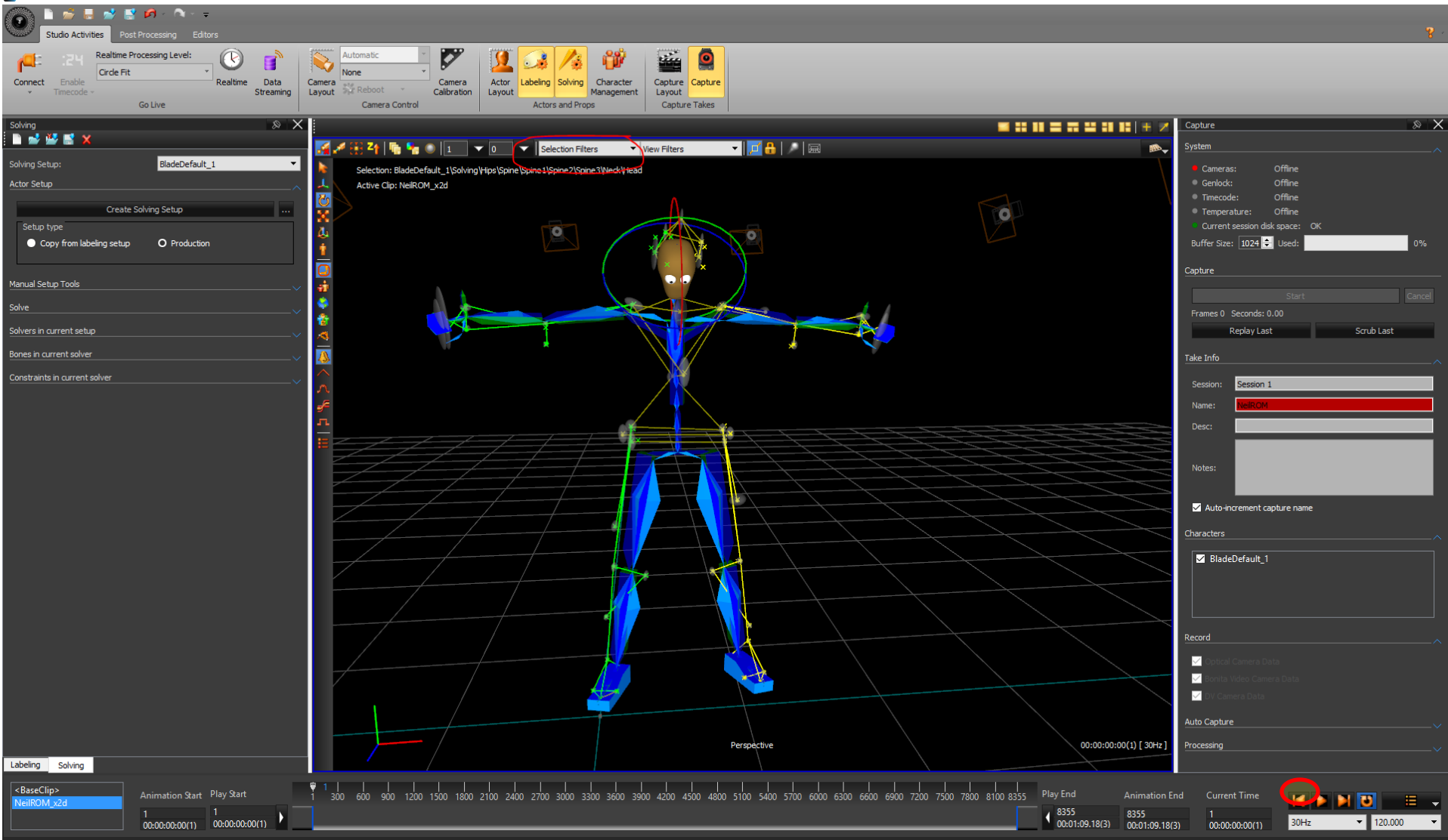

Change your Selection Filters to **SolvingBone** and **Alt** select – select the manipulator tool of the left menu and hold **Ctrl** to move to new position

\_

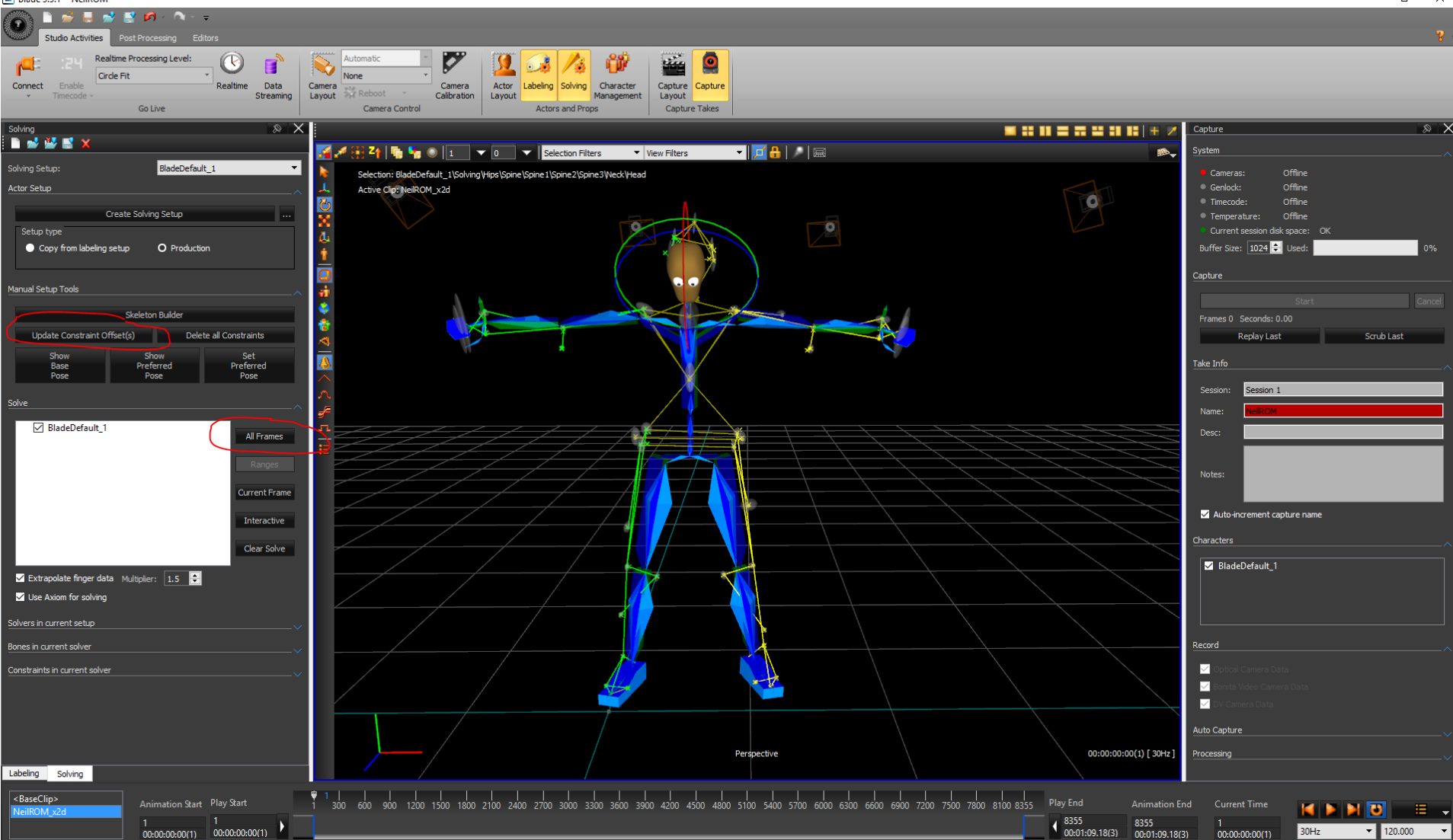

## Be sure to Update Constraint Offset and solve All Frames